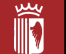

# Ajuntament d'Olot - MANUAL D'AJUDA

## Accediu a la pàgina web de l'Ajuntament:

#### Entrar a www.olot.cat

Poseu el cursor sobre l'apartat TRÀMITS del menú. Apareix un desplegable. Cliqueu sobre INSCRIPCIONS A FIRES D'OLOT:.

| Catàleg de tràmits                                                                                                    | Tràmits on-line                    |  |  |  |
|----------------------------------------------------------------------------------------------------|------------------------------------|--|--|--|
| Ciutat dels detalls                                                                                                    | Cita prèvia                        |  |  |  |
| Carpeta ciutadana                                                                                                    | Validació de documents electrònics |  |  |  |
| Tauler d'anuncis                                                                                                    | Perfil del contractant             |  |  |  |
| Factura electrònica                                                                                                    | Pagament per internet              |  |  |  |
| Ajuda a la tramitació electrònica                                                                                                    | Calendari fiscal                   |  |  |  |
| Subvencions i ajuts                                                                                                    | Inscripcions a fires d'Olot        |  |  |  |
| Eleccions<br>Obert el període de presentació de projectes a les Beques Ciuta<br>d'Olot 2023, que busquen fomentar la recerca en l'àmbit de la<br>Garrotxa. | Beques Ciutat d'Olot               |  |  |  |
| Fins al 30 de setembre                                                                                                    |                                    |  |  |  |

CLICA *REGISTRA'T* si és el primer cop que participes en una activitat a la ciutat d'Olot. Els qui ja s'hagin registrat en una anterior ocasió, NO S'HAN DE TORNAR A REGISTRAR i hauran de clicar l'opció IDENTIFICACIÓ.

| Ajuntar          | nent d'Olot                           |                                   |                              |                                    |                 | Inscripció d'       | Activitats   |
|------------------|---------------------------------------|-----------------------------------|------------------------------|------------------------------------|-----------------|---------------------|--------------|
| Bog              | winguda                               | ECTILI DILI                       | BROMO                        |                                    |                 |                     |              |
| Bei              | Vinguua                               | ESTIC RIC                         | Com Com                      |                                    |                 |                     | [            |
|                  |                                       |                                   | Cerca                        | Data Inici Act.                    | a a             | Inscripcions Oberte | es Cercar    |
|                  |                                       |                                   |                              |                                    |                 | Registra't Id       | dentificació |
|                  |                                       |                                   |                              |                                    |                 |                     |              |
| ROMOCIÓ E        | ΟΝÒΜΙCΑ                               |                                   |                              |                                    |                 |                     |              |
| Farail farad     |                                       |                                   |                              |                                    |                 |                     | mer.         |
| URL https:       | //www.descobreixolot.cat              |                                   |                              |                                    |                 |                     | 9            |
| Telèfon 97226    | 0152                                  |                                   |                              |                                    |                 | Aj                  | untament     |
|                  |                                       |                                   |                              |                                    |                 |                     | 0.0101       |
| Vouro tot        | as los activitats                     | Eiros i Morenta                   |                              |                                    |                 |                     |              |
| veure tot        | es les activitats                     | Fires I Mercats                   |                              |                                    |                 |                     |              |
| IRA DE SANT LL   | IC                                    |                                   |                              |                                    |                 | Més Info            | ormació i    |
|                  |                                       |                                   |                              |                                    |                 | inscr               | ipció        |
| Ĩ                | Es durà a torma al cao da             | setmana más oronos al 18 d'a      | octubro i bi podrou trobar   |                                    |                 |                     |              |
| Ajuntament       | Es dora a terme er cap de             | section and thes proper at 10 d t | octubre rni poured trobai    |                                    |                 |                     |              |
| d'Olot           | Fira Ramadera<br>Mercat de Productors |                                   |                              |                                    |                 |                     |              |
|                  | Mercat d'artesania                    |                                   |                              |                                    |                 |                     |              |
|                  | Mercat de Creadors                    |                                   |                              |                                    |                 |                     |              |
|                  | Fira vehicle d'Ocasió                 |                                   |                              |                                    |                 |                     |              |
|                  | Fira Andromines i Fira de             | l disc.                           |                              |                                    |                 |                     |              |
| FIRA DEL PESSEBI | RE                                    |                                   |                              |                                    |                 | Més Info            | ormació i    |
|                  |                                       |                                   |                              |                                    |                 | inscr               | прето        |
| Ĩ                | Es durà a terme pel pont              | de la Puríssima.                  |                              |                                    |                 |                     |              |
| Ajuntament       | Trobareu:                             |                                   |                              |                                    |                 |                     |              |
| d'Olot           | - Mercat de Nadal al cent             | re antic de la ciutat, amb prod   | lucte nadalencs (pessebres.  | tions, arbres, joguines, poseties, | , turrons etc.) |                     |              |
|                  | - Mercat del Km.0 a la pla            | ça Major, amb productes de p      | proximitat                   |                                    |                 |                     |              |
|                  | - Mercat Pessebre artesà              | a St. Esteve, amb figures fetes   | s a mà per artesans i mestre | es artesans de La Garrotxa.        |                 |                     |              |
| LIDA DEL 1ED DE  | MAIG                                  |                                   |                              |                                    |                 | Més Info            | ormació i    |
| IKA DEE TER DE   | MARCH 1                               |                                   |                              |                                    |                 | inscr               | ripció       |
|                  |                                       |                                   |                              |                                    |                 |                     |              |
|                  | La Fira 1r de maig és la fi           | ra d'Olot que dóna la benvingu    | uda a LA PRIMAVERA           |                                    |                 |                     |              |
| uuniamen!        |                                       |                                   |                              |                                    |                 |                     |              |

### Si us registreu per primera vegada:

Cliqueu sobre el botó REGISTRA'T i s'obrirà una pantalla on se us demanaran totes les vostres dades:

| Ajuntament d'Olot                                                                                                    |                                                                                                    |                                                                                    |                                                                                               | Inscripció d'Activitats                                                                                   |
|----------------------------------------------------------------------------------------------------|----------------------------------------------------------------------------------------------------|------------------------------------------------------------------------------------|-----------------------------------------------------------------------------------------------|----------------------------------------------------------------------------------------------------|
| Benvinguda                                                                                                    | ESTIU RIU                                                                                          | ΡΓΟΜΟΟΙΟ ΕΟΟΝΟΜ                                                                    | ICA ESCOLES BRESSOL                                                                           | MUNICIPALS                                                                                                |
|                                                                                                    |                                                                                                    | Cerca Dat                                                                          | a Inici Act.                                                                                  | Inscripcions Obertes Cercar                                                                               |
| -                                                                                                    |                                                                                                    |                                                                                    |                                                                                               | Registra't Identificació                                                                                  |
| Dades Personals                                                                                                    |                                                                                                    |                                                                                    |                                                                                               | Persones a qui representa V                                                                               |
| NIF/NIE/Pasaport *                                                                                                   |                                                                                                    |                                                                                    |                                                                                               |                                                                                                    |
| Data de Naixement *                                                                                                  | rmat: DD/MM/AAAA)                                                                                  |                                                                                    |                                                                                               |                                                                                                    |
| Paraula Clau * Minin                                                                                                 | m 6 caràcters - Màxim 10 caràcters                                                                 |                                                                                    | Si sou empresa, poseu                                                                         | el nom a "NOM" i un                                                                                       |
| Nom *                                                                                                    |                                                                                                    |                                                                                    | punt a la línia del "CO                                                                       | GNOM"                                                                                                    |
| Cognoms *                                                                                                    |                                                                                                    |                                                                                    | puncula inna acr co                                                                           |                                                                                                    |
| Sexe O Home O Dona                                                                                                   |                                                                                                    |                                                                                    |                                                                                               |                                                                                                    |
| Domicili *                                                                                                    |                                                                                                    |                                                                                    |                                                                                               |                                                                                                    |
| Codi Postal * 00000                                                                                                  |                                                                                                    |                                                                                    |                                                                                               |                                                                                                    |
| Població *                                                                                                    |                                                                                                    |                                                                                    |                                                                                               |                                                                                                    |
| Província *                                                                                                    |                                                                                                    |                                                                                    |                                                                                               |                                                                                                    |
| Correu Electrònic                                                                                                    |                                                                                                    |                                                                                    |                                                                                               |                                                                                                    |
| Telèfon *                                                                                                    |                                                                                                    |                                                                                    |                                                                                               |                                                                                                    |
| Els camps amb un * són obligatoris.                                                                                  |                                                                                                    |                                                                                    |                                                                                               |                                                                                                    |
| NOTA: Les dades que ens proporciona seran incorpo<br>competències i funcions. No seran cedides a terceres<br>d'Olot. | rades a un fitxer de l'Àjuntament d'Olot creat a<br>persones excepte en els casos previstos legaln | mb finalitats de registre dels escrits qu<br>ment. En qualsevol moment vostè pot e | e rep o notificacions i correspondència qui<br>xercir els seus drets d'accés, rectificació, o | e lliura l'Ajuntament en l'exercici de les seves<br>posició i cancellació, tot adreçant-se a l'Ajuntament |
|                                                                                                    |                                                                                                    |                                                                                    |                                                                                               | Acceptar Dades                                                                                            |
|                                                                                                    |                                                                                                    | Aiuntament d'Olot                                                                  |                                                                                               |                                                                                                    |
|                                                                                                    |                                                                                                    | ,                                                                                  |                                                                                               |                                                                                                    |

És **molt important** recordar la paraula clau, serà la que fareu servir per accedir al vostre compte. Com a mínim ha de tenir 6 caràcters, i com a màxim 10. De totes maneres, si l'oblideu, sempre la podeu recuperar.

També és **molt important** entrar bé el vostre correu electrònic, serà l'adreça on, en cas de necessitat, us enviarem la recuperació de la paraula clau.

Un cop finalitzada la inscripció, cliqueu ACCEPTAR DADES.

Ja podem entrar identificant-nos. Cliqueu *IDENTIFICACIÓ*. Ens carregarà una pàgina similar a aquesta en què ens demanarà el NIF, la data de naixement i la paraula clau que heu introduït en el registre:

| Ajuntament d'Olot - Google Chrome   |                                           |                           |          | -      |         | ×   |
|-------------------------------------|-------------------------------------------|---------------------------|----------|--------|---------|-----|
| mateu.olot.cat/Identificacio3.asp?C | pcio=0&IdEO=12&IdCor                      | nvocatoria=&Origen=1      |          |        |         |     |
| Ajuntament d'Olot                   |                                           |                           | Inscripc | ió d'A | ctivita | ats |
|                                     |                                           |                           |          |        |         |     |
|                                     |                                           |                           |          |        |         |     |
| Identificació                       |                                           |                           |          |        |         |     |
|                                     | Ompli les següents dades                  | per tal d'identificar-se. |          |        |         |     |
|                                     | Nif:<br>Data de Naixement<br>Paraula Clau |                           |          |        |         |     |
|                                     | Acceptar                                  | CanceHar                  |          |        |         |     |
| -                                   |                                           |                           |          |        |         |     |

Si no esteu registrats podeu fer-ho ara aquí

Si no recordeu el vostre usuari i paraula clau feu clic al següent enllaç: Recordatori

- Si les dades que heu entrat són correctes obrirà la vostra sessió (indicarà el vostre nom i DNI).
- Si les dades no són correctes, o no esteu donats d'alta, us informarà USUARI INCORRECTE.

- En el cas que no recordeu la paraula clau, premeu *RECORDATORI*. Us arribarà una nova paraula clau al vostre correu electrònic.

Sempre podeu modificar les vostres dades des de l'apartat DADES PERSONALS, així com tenir informació de les inscripcions efectuades a l'apartat LES MEVES INSCRIPCIONS.

## Inscripció:

Una vegada identificats i oberta la vostra sessió, ja podeu procedir a efectuar la inscripció a l'activitat desitjada.

En el cas de les fires, haureu de triar que us voleu inscriure a una activitat de *PROMOCIÓ ECONÒMICA* prement sobre l'etiqueta corresponent.

| Ajuntament d'Olot |                | ×                    | Inscripció d'Activitats    |
|-------------------|----------------|----------------------|----------------------------|
| Benvinguda        | ESTIU RIU      | PROMOCIÓ ECONÒMICA   | ESCOLES BRESSOL MUNICIPALS |
|                   | G              | erca Data Inici Act. | a Inscriptions Obertes     |
| Benvinguda        | ESTIU RIU<br>C | PROMOCIÓ ECONÒMICA   | ESCOLES BRESSOL MUNICIPALS |

Seguidament caldrà prémer sobre el grup de l'activitat que voleu fer la inscripció, en aquest cas, *FIRES I MERCATS*:

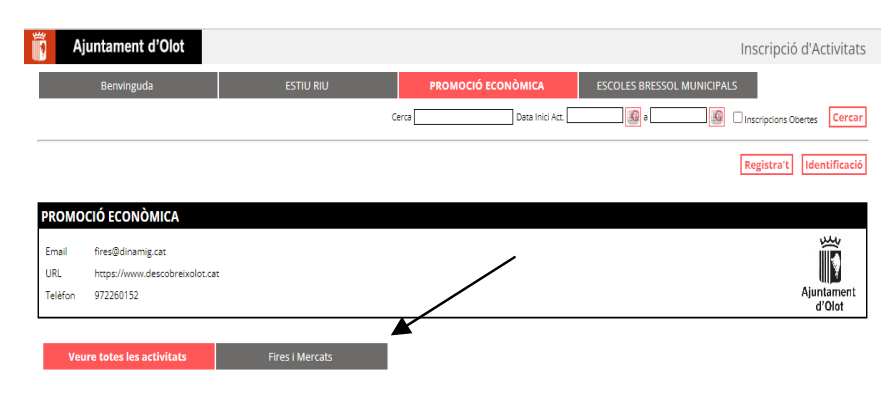

Escolliu la fira a la qual desitgeu assistir prement MÉS INFORMACIÓ I INSCRIPCIÓ:

| Veure tote           | i les activitats Fires i Mercats                                                                                                    |                                |
|----------------------|----------------------------------------------------------------------------------------------------|--------------------------------|
| FIRA DE SANT LLU     |                                                                                                    | Més Informació i<br>inscripció |
| Ajuntament<br>d'Olot | Es durà a terme el cap de setmana més proper al 18 d'octubre i hi podreu trobar<br>Fira Ramadera<br>Mercat de Productors<br>Mercat da Trabania<br>Mercat de Creadors<br>Fira vehicle d'Ocasió<br>Fira Andròmines i Fira del disc.                                                                                                    |                                |
| FIRA DEL PESSEBR     |                                                                                                    | Més Informació i<br>inscripció |
| Ajuntament<br>d'Olot | Es durà a terme pel pont de la Puríssima.<br>Trobareu:<br>- Mercat de Nadal al centre antic de la ciutat, amb producte nadalencs (pessebres, tions, arbres, joguines, poseties, turrons etc.)<br>- Mercat del Km.0 a la plaça Major, amb productes de proximitat<br>- Mercat Pessebre artesà a St. Esteve, amb figures fetes a mà per artesans i mestres artesans de La Garrotxa. |                                |
| FIRA DEL 1ER DE M    | AIG                                                                                                    | Més Informació i<br>inscripció |
| Ajuntament<br>d'Olot | La Fira 1r de maig és la fira d'Olot que dóna la benvinguda a LA PRIMAVERA<br>Aquesta fira consta de diferents espais:                                                                                                    |                                |
|                      | - Secció comercial i mercat de l'automòbil (nou i d'ocasió) al Firal.<br>- Mercat extraordinari de roba.<br>- Mercat d'artesania<br>- Mercat d'andròmines.<br>- Mercat del disc                                                                                                    |                                |

Dins de la fira escollida, heu de clicar INICIAR INSCRIPCIÓ a l'activitat a la qual us vulgueu inscriure.

En prémer *INICIAR INSCRIPCIÓ* se'ns carregarà una pantalla on haurem de facilitar totes les dades que se us demanaran. Un cop fet, premeu *SEGÜENT*.

La documentació obligatòria s'haurà d'enviar per correu electrònic a <u>fires@dinamig.cat</u>. L'organització contactarà amb vosaltres.

**IMPORTANT**: Si tot és correcte només cal prémer *FINALITZAR* i seguidament s'obrirà la pantalla *IMPRESSIÓ DE DOCUMENTS* on podreu imprimir el **JUSTIFICANT DE LA INSCRIPCIÓ**. En aquest, se us detallarà la documentació a presentar.

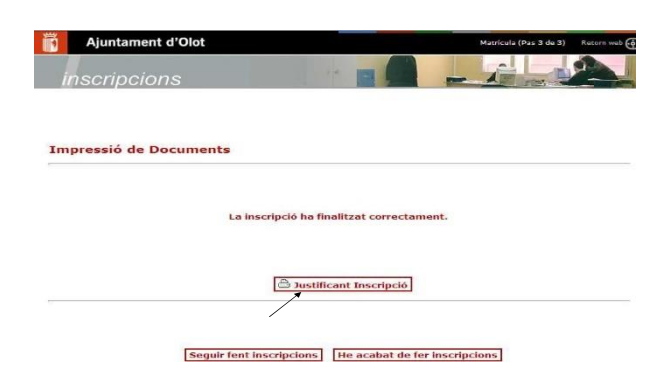

En les següents setmanes, l'organització es posarà en contacte amb vosaltres per informar-vos de si heu sigut admesos o no, si us falta algun document o com fer el pagament del preu públic.